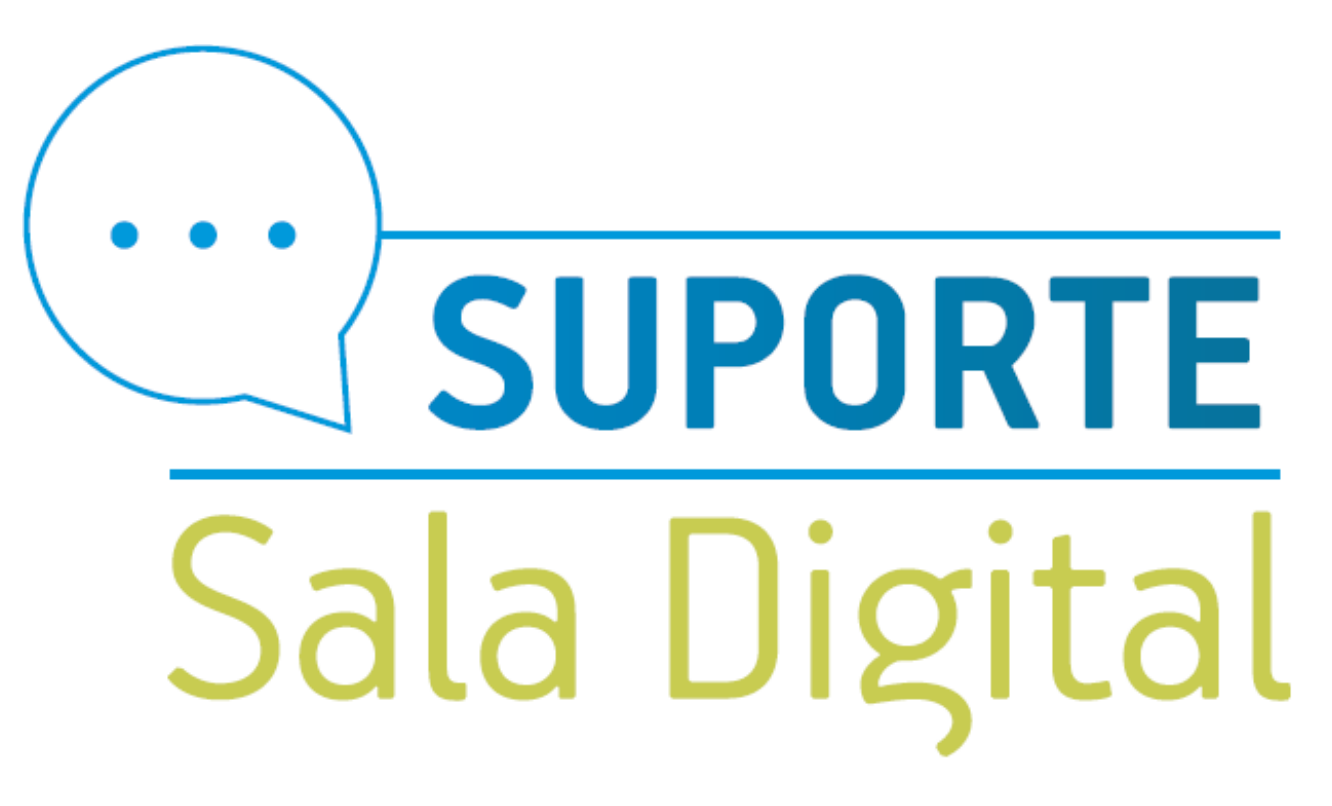

Imprimir, Consultar DASN-SIMEI Declaração Anual para o Microempreendedor Individual

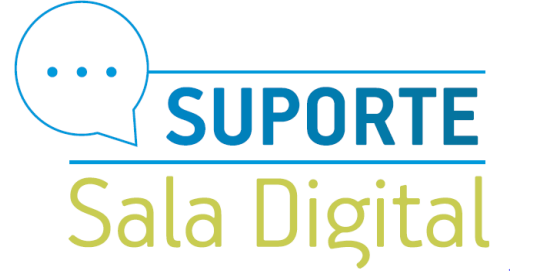

Acesse o Simples Nacional, e na aba Simei Serviços clique em Calculo e Declaração e em seguida escolha a opção Código de acesso

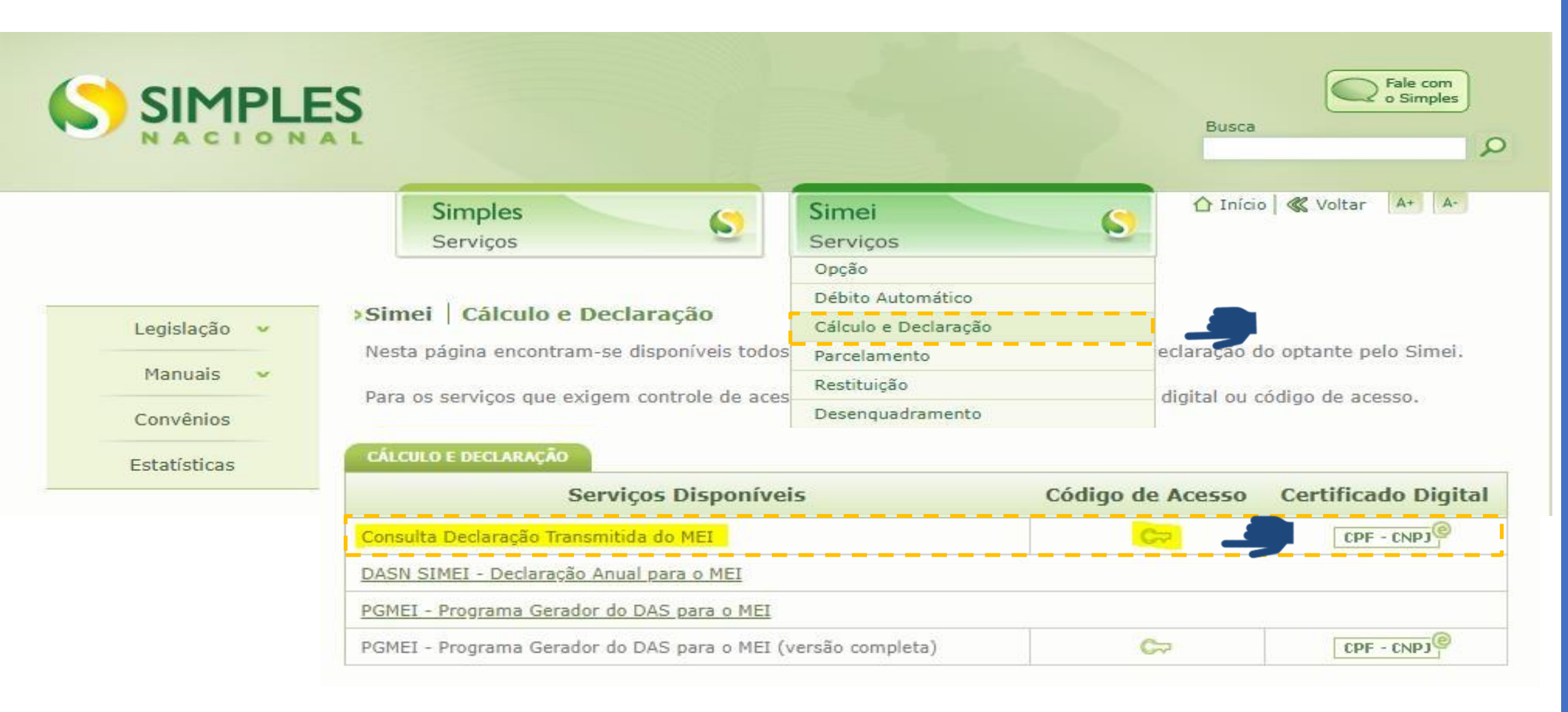

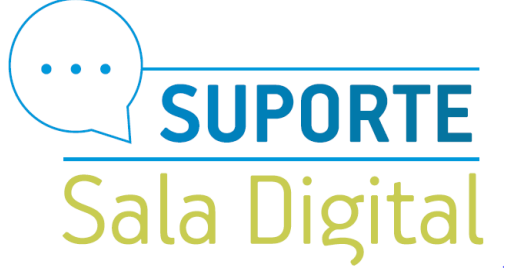

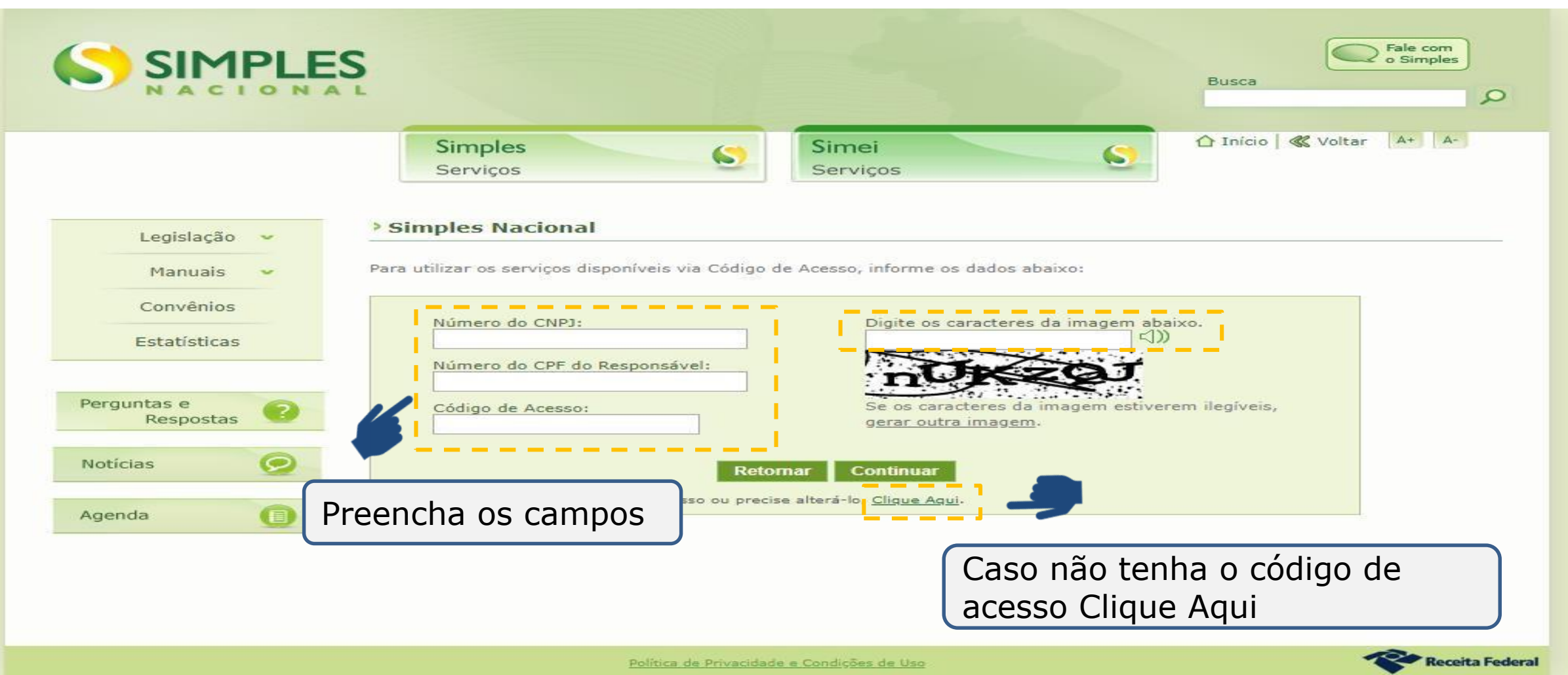

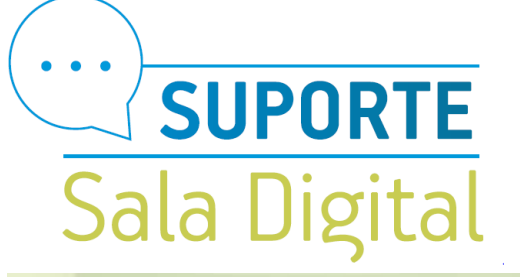

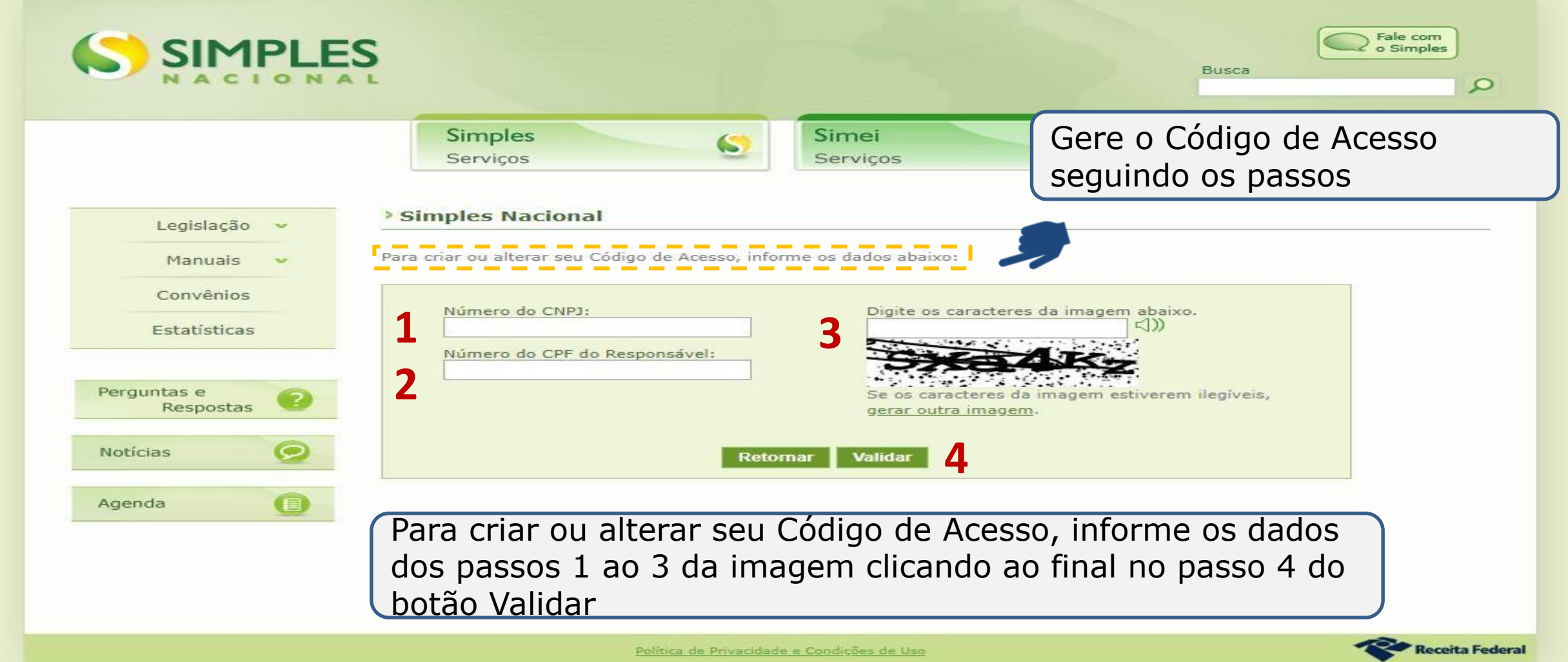

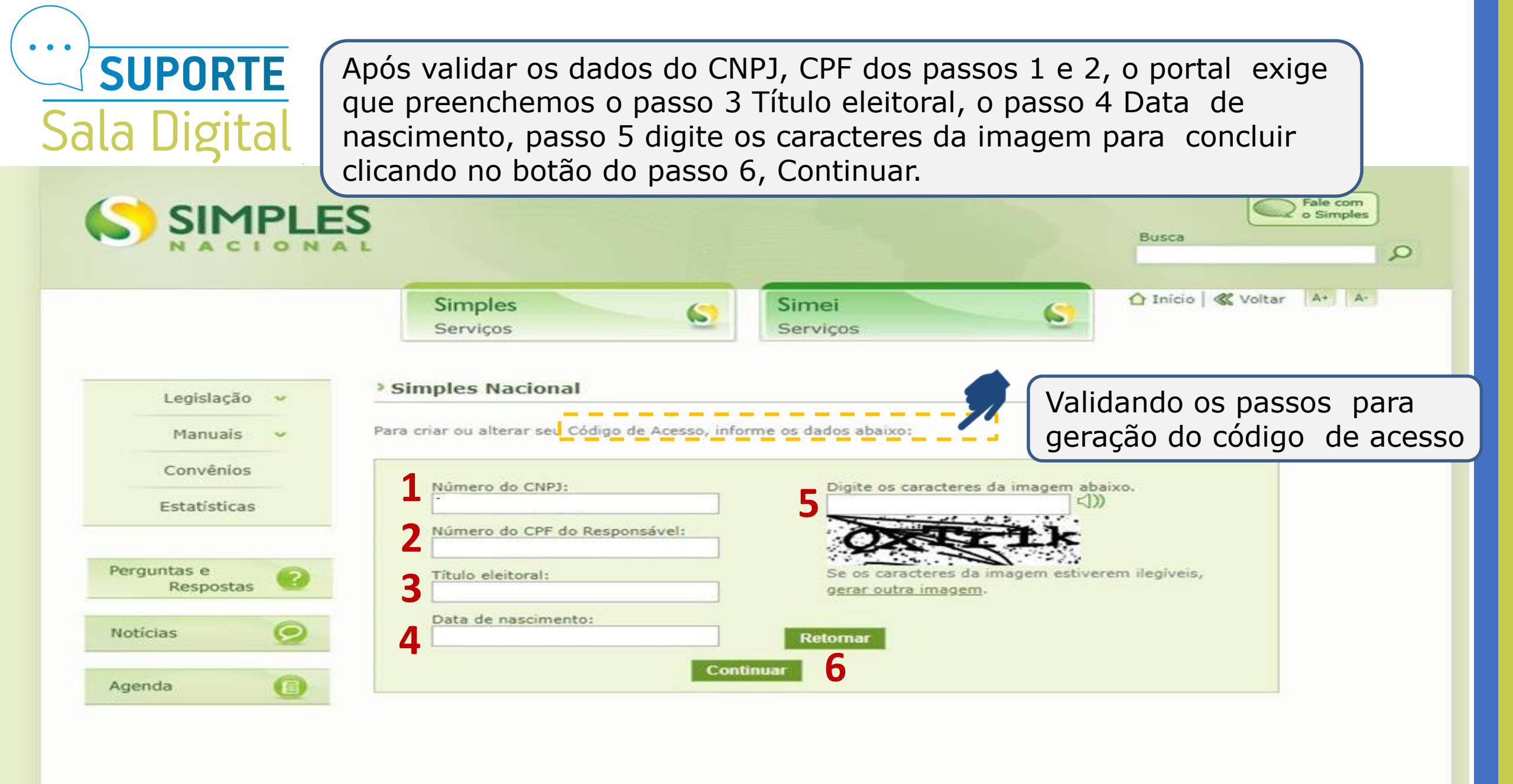

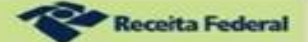

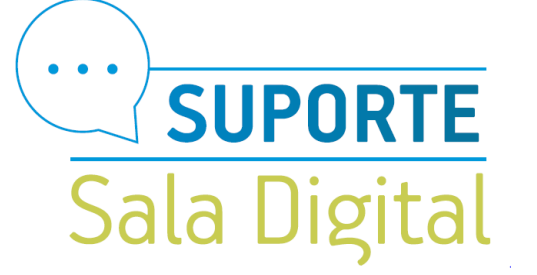

É importante que este código seja guardado em um local seguro para próximos acesso

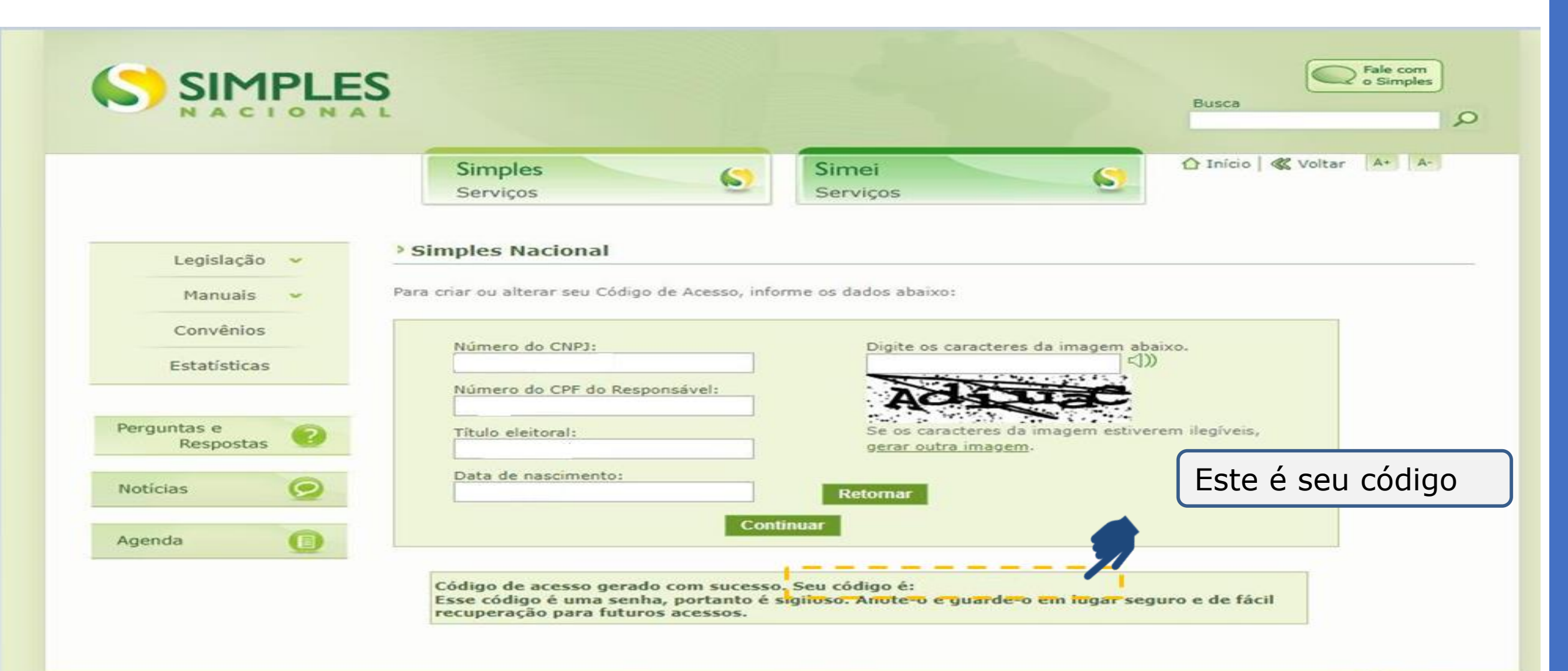

**Receita Federal** 

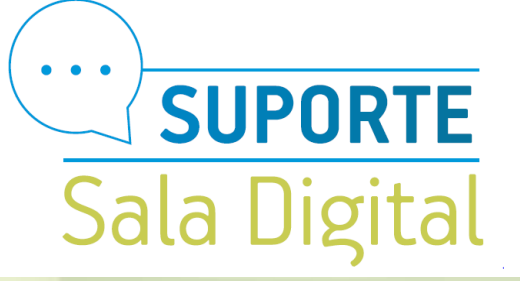

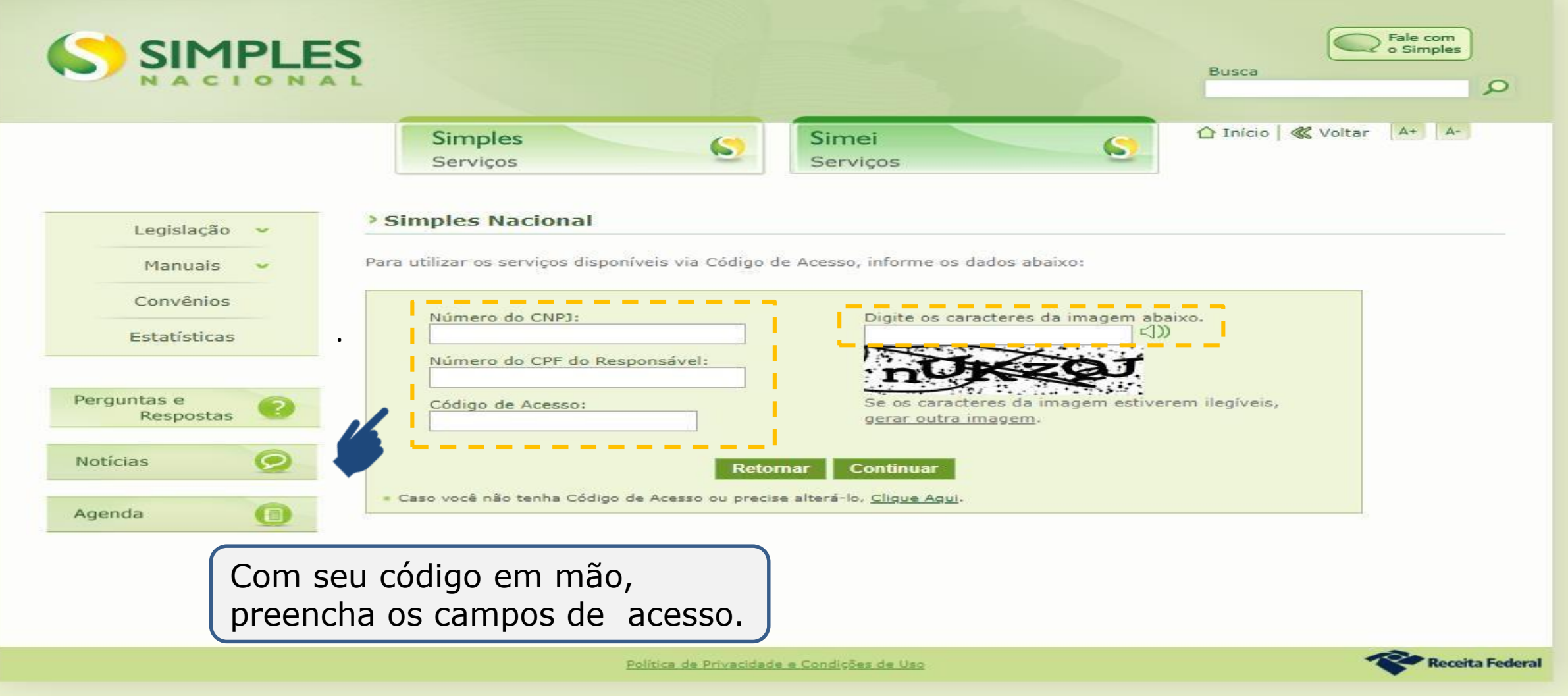

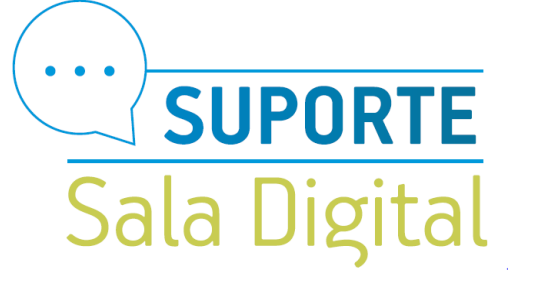

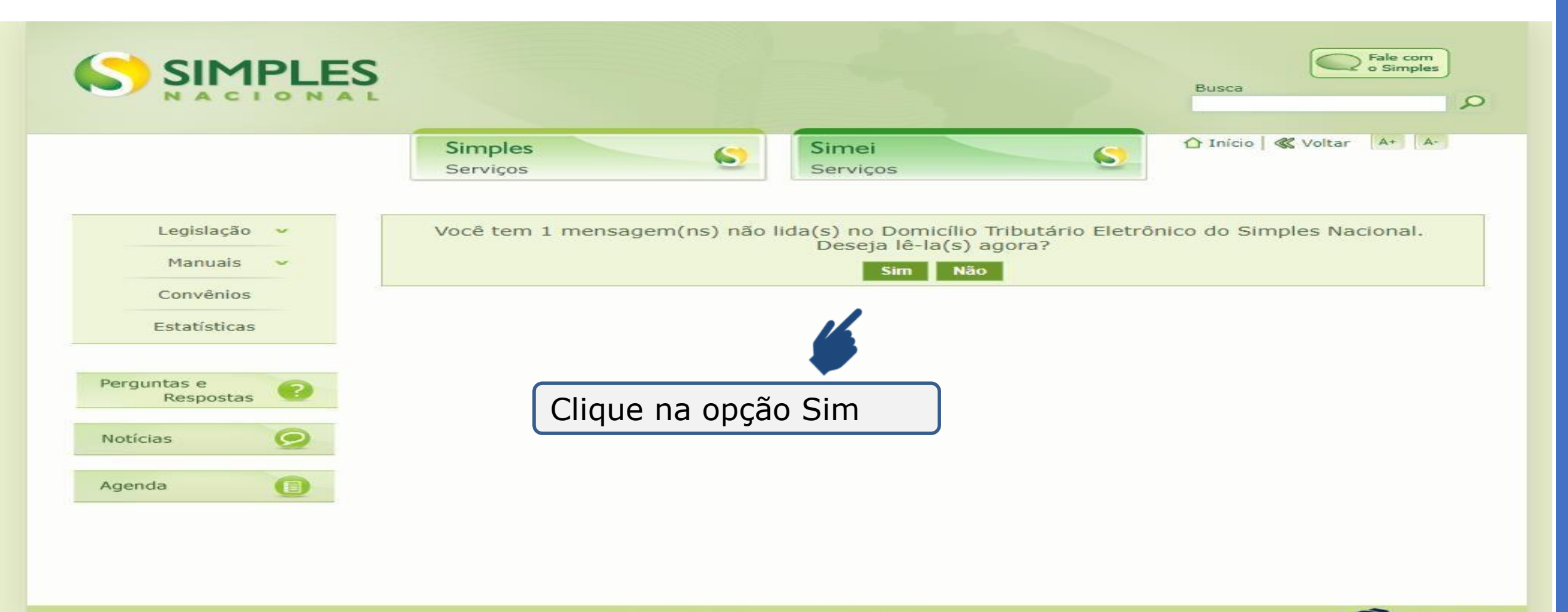

Receita Federal

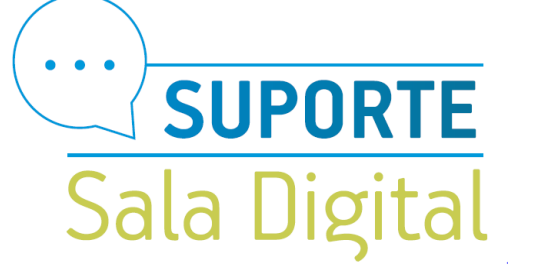

Caixa do DTE é o serviço "Domicílio Tributário Eletrônico do Simples Nacional e MEI - DTE" permite ao MEI consultar as comunicações eletrônicas enviadas pela RFB, Estados, Municípios e Distrito Federal.

| SIMPLES NAL                   |                                                           |                    |            | Busca              | Fale com<br>o Simples |
|-------------------------------|-----------------------------------------------------------|--------------------|------------|--------------------|-----------------------|
|                               | Simples Serviços                                          | Simei<br>Serviços  | 5          | 🏠 Início   ≪ Volta | r A+ A-               |
| Domicílio Tributário Eletrô   | nico - Simples Nacional                                   |                    |            |                    |                       |
| Gerenciar Mensagens Cad       | astrar Informações Adicionais                             |                    |            |                    |                       |
| Caixa de entrada (O Lida      | s, 1 não lidas) Não lidas                                 |                    |            |                    |                       |
| Lida Rem                      | etente Assunto                                            | Número de controle | Enviada em | Data de ciência    |                       |
| Apagar mensagens selecionadas | RAL DO BRASIL <sup>I</sup> Vencimento de Cert<br><u>1</u> |                    | 29/12/2018 |                    |                       |

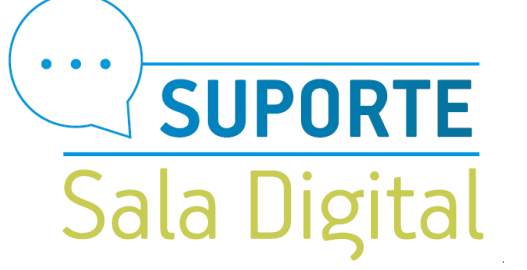

Após clicar no assunto da mensagem temos a exibição do conteúdo da mensagem para ciência e/ou providências

|                                               | S                                                                                                    |                                                                                        | Fale com<br>o Simples                     |
|-----------------------------------------------|----------------------------------------------------------------------------------------------------|----------------------------------------------------------------------------------------|-------------------------------------------|
|                                               | Simples<br>Serviços                                                                                                    | Simei<br>Serviços                                                                      | ⚠ Início 🥊 Voltar 🗛 🗛                     |
| omicílio Tributário El<br>Gerenciar Mensagens | etrônico - Simples Nacional<br>Cadastrar Informações Adicionais                                                                                                    |                                                                                        |                                           |
| Mensagem                                      |                                                                                                    |                                                                                        |                                           |
| Remetente:                                    | RECEITA FEDERAL DO BRASIL                                                                                                    |                                                                                        |                                           |
| Assunto:                                      | /encimento de Certidão                                                                                                    |                                                                                        |                                           |
| Número de controle:                           |                                                                                                    |                                                                                        |                                           |
| Data de envio:<br>Data de primeira            |                                                                                                    |                                                                                        |                                           |
| leitura:                                      |                                                                                                    |                                                                                        |                                           |
| Data de ciência:                              |                                                                                                    |                                                                                        |                                           |
| Mensagem:                                     | A Certidão relativa a Créditos Tributários Federais e a<br>Para verificar se há alguma pendência impeditiva à e<br>Cac e selecione o serviço Situação Fiscal.<br>Atenciosamente,<br>Secretaria da Receita Federal do Brasil. | à Dívida Ativa da União emitida para esse<br>eventual emissão de nova certidão, acesse | CNPJ vencerá em<br>a página inicial do e- |
| Gerar PDF                                     |                                                                                                    |                                                                                        | · •                                       |

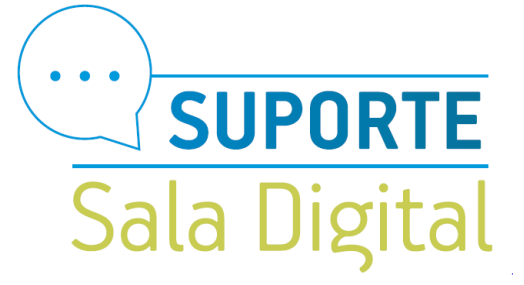

| omicílio Tributári | o Eletrônico - Simple     | s Nacional                        |                    |            |                 |  |
|--------------------|---------------------------|-----------------------------------|--------------------|------------|-----------------|--|
| Gerenciar Mensag   | ens Cadastrar Informaçõe  | s Adicionais                      |                    |            |                 |  |
|                    |                           |                                   |                    |            |                 |  |
| Caixa de entrad    | la (1 Lidas, 0 não lidas) | Não lidas                         |                    |            |                 |  |
|                    |                           |                                   |                    |            |                 |  |
| Lida<br>Sim RECE   | Remetente                 | Assunto<br>Vencimento de Certidão | Número de controle | Enviada em | Data de ciência |  |
|                    |                           | 1                                 |                    |            |                 |  |
| Apagar mensagens s | elecionadas               |                                   |                    |            |                 |  |
|                    |                           |                                   |                    |            |                 |  |

selecionada!

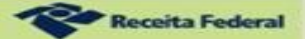

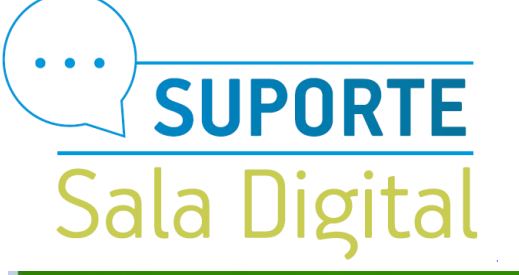

## MIMPLES

DASN SIMEI - Consulta Declarações Transmitidas

Nova Consulta Sair

| Ano-Calendário Tipo de Declaração | a contraction of the second second | Número da Declaração | Data e hora da Transmissão | Recibo da<br>Declaração | Excesso de Receita | MAED        |      |                  |
|-----------------------------------|------------------------------------|----------------------|----------------------------|-------------------------|--------------------|-------------|------|------------------|
|                                   | Tipo de Declaração                 |                      |                            |                         | Pagar<br>on-line   | Notificação | DARF | Pagar<br>on-line |
|                                   |                                    |                      |                            |                         | -                  |             |      | \$<br>           |
|                                   |                                    |                      | 5                          |                         |                    | 8           |      | ŝ                |
|                                   |                                    |                      |                            | 4                       |                    |             |      | ŝ                |
|                                   |                                    |                      |                            |                         | •                  |             |      | 1. 8. 1          |
|                                   |                                    |                      |                            | 4                       |                    |             | -    | -                |

Após sairmos da caixa de mensagem do Domicílio Tributário Eletrônico do Simples Nacional e MEI – DTE, temos acesso ao painel das Declarações Transmitidas com informações e possibilidade de impressão do Recibo da Declaração clicando no ícone da impressora.

E caso precise imprimir a MAED (notificações e o DARF) é só clicar também no ícone da impressora nas colunas do MAED informado.

## Sala Digital

## MIMPLES

DASN SIMEI - Consulta Declarações Transmitidas

Nova Consulta Sair Excesso de Receita MAED Recibo da Ano-Calendário Tipo de Declaração Número da Declaração Data e hora da Transmissão Pagar Pagar Declaração DARF Notificação on-line on-line \$ S -\$ ---

## Informações Importantes:

1. A opção "Imprimir DAS/DARF" gera um documento em formato PDF para pagamento na rede bancária credenciada;

2. A opção "Pagar Online" gera um documento para realização do pagamento por meio de débito em conta-corrente. No momento, este pagamento está disponível apenas para usuários do Banco do Brasil, com acesso ao Internet Banking.

3. Os documentos gerados em cada opção possuem numerações diferentes. Caso escolha a opção "Pagar Online", ao final da transação, após receber a confirmação do banco de que a transação foi efetivada, o usuário poderá imprimir o comprovante do pagamento. Caso queira imprimi-lo posteriormente, deverá acessar o Portal e-CAC, no sítio da Receita Federal do Brasil, utilizando certificado digital ou código de acesso do referido Portal, selecionar a aba "Pagamentos e Parcelamentos" e, então, o serviço "Consulta de Comprovante de Pagamento - DARF, DAS e DJE.

Aqui temos acesso ao painel das Declarações Transmitidas onde teremos informações e possibilidade de impressão do Recibo da Declaração